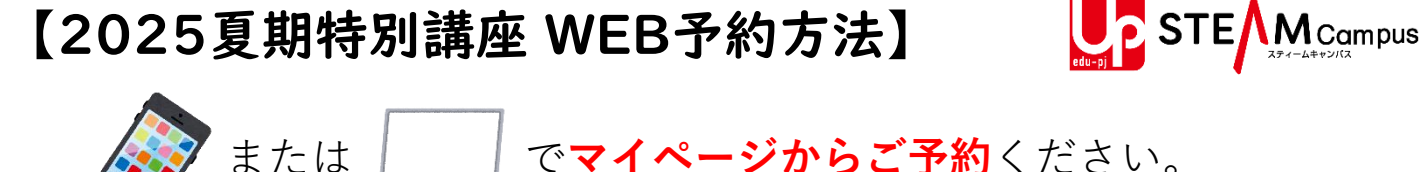

※お電話で受け付けた場合、受講申込書のご提出をお願いしております。 ※マイページでの受付を終了しているときは、校舎までお電話ください。

(STEAM Summer FESTAは開講3日前、サマーエクスペリエンスは7/8(火) まで)

①マイページへログイン

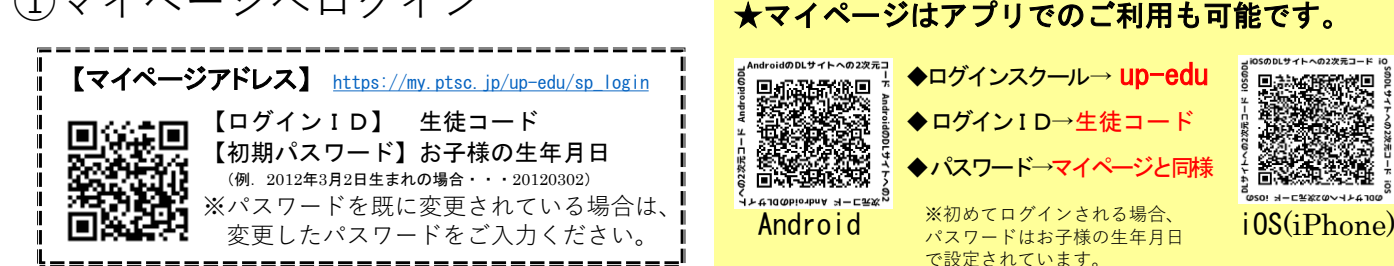

(2)受講予約から予約登録 ※下記は見本画面です。

### 【夏期特別講座申し込み方法】 STEAM Summer FESTA ◆レゴランド・ジャパン サマーエクスペリエンス

※マイページからお申込みいただいた場合、書面提出は不要です。 ※お申込み後、予約確認メール/アプリ通知が送信されますので、必ずご確認ください。

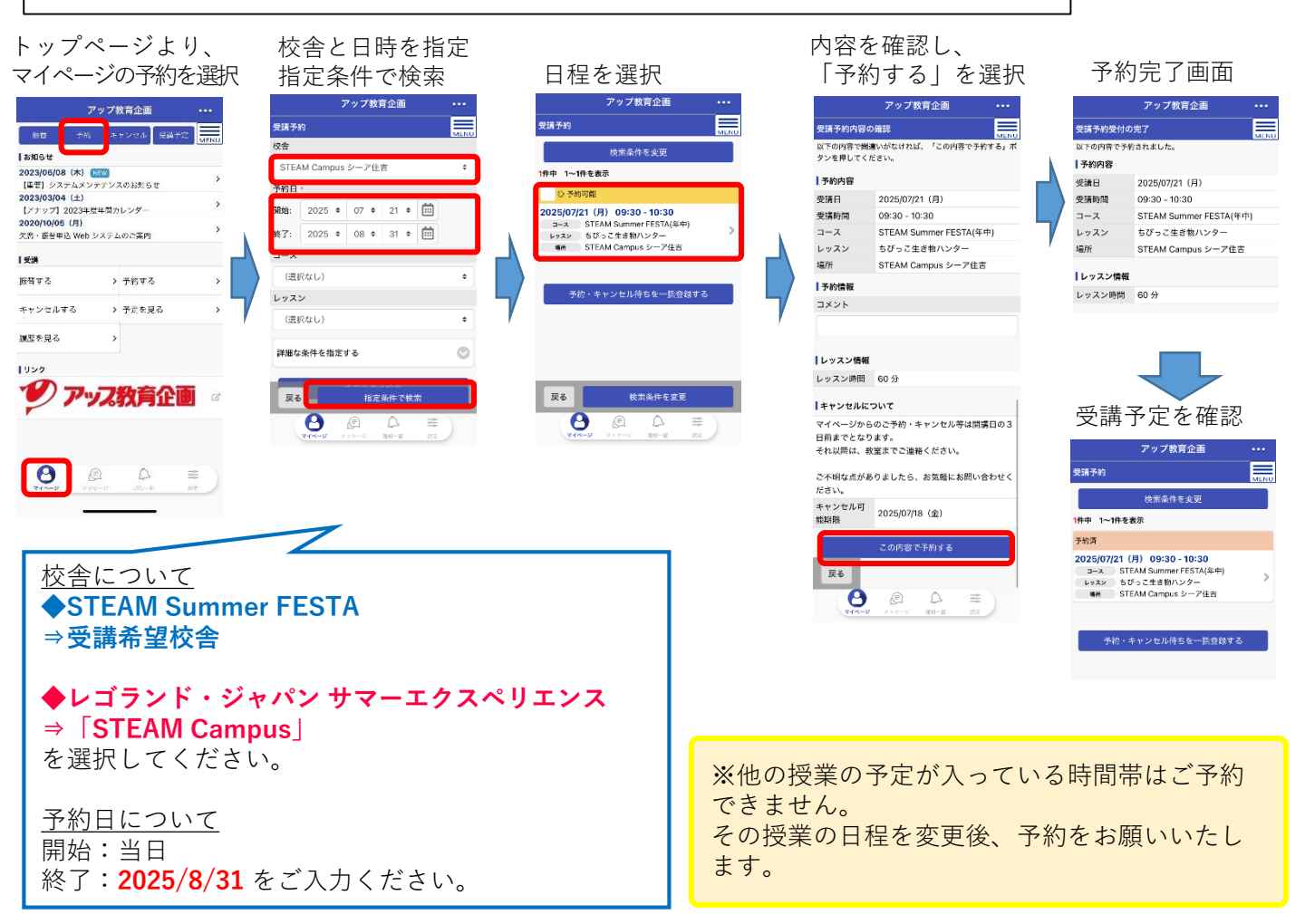

# 【申込講座の変更について】

※開講日の3日前まで操作可能ですが、準備の都合上、お早めにお知らせいただけると助かります。 やむを得ない事情で直前にキャンセルされる場合は、必ずお電話にてご連絡ください。 無断欠席された場合の返金はいたしかねます。

### [キャンセルする場合]

## 「**レゴランド・ジャパン サマーエクスペリエンス**」について

2025年6月30日(月)以降は、キャンセル日に応じてキャンセル料を頂戴いたします。 予め、ご了承ください。(サマーエクスペリエンスのマイページからのキャンセルは集合直前まで可能)

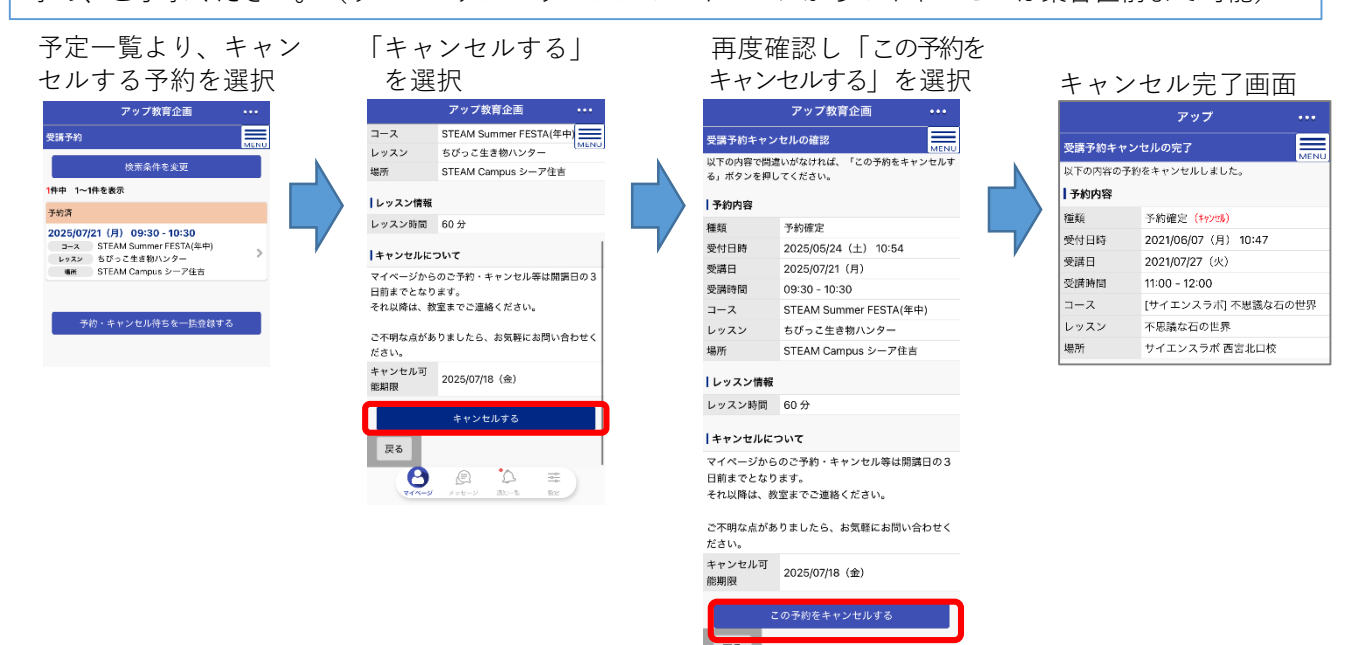

# [予約日時を変更したい場合]

ー度、上記の「キャンセル方法」の通りキャンセルしていただき、 改めてご希望の日時・講座をご予約ください。

# ~メールアドレスの登録はお済みでしょうか~

Θ

台風による臨時休講や教室からの連絡など、大切なお知らせがメールで届きます。 保護者の方がすぐに確認できるメールアドレスの登録をお願いいたします。

#### 1

右上の「MENU」をクリックし、「プロフィール」→「プ ロフィールを変更する」を押すと、メールアドレスを登録 する画面が表示されます。 ∞

### 2

メールアドレスを入力してください。(最大2つまで登録 できます。)

「入力内容確認へ」を押します。内容を確認し、「変更する」 を押します。

### ※まだ登録完了ではありません!

### 3

登録されたメールアドレス宛に確認メールが送られます。 60分以内にメールに記載されている URL にアクセスし、 変更を完了してください。「メールアドレスの変更が完了 しました。」と表示が出たら完了です。 メールが届かない場合はメールフィルタの設定を確認して

ください。 \* \* \* 確認メールが届かない方 \* \* \* 「<mark>mypage@up-inc.co.jp</mark>」からのメールが受信可能と なる様、設定をお願いします。

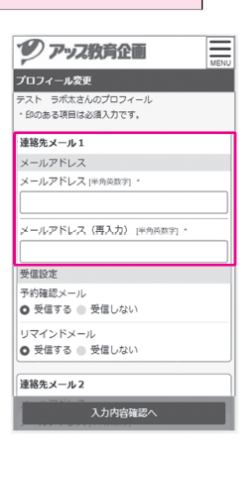

-0-

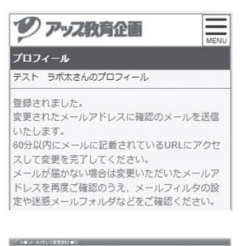

5.10**88**2972-8.4.

※ PC 版も同様です。